# 1. Véradás

Ebben a feladatban egy véradásról szóló tájékoztatót kell elkészítenie az alábbi leírás és minta alapján! Az elkészítéséhez használja fel a *szoveg.txt* UTF-8 kódolású szövegállományt, illetve a *voroskereszt.jpg* és *mindencsepp.jpg* képeket!

- 1. Hozza létre szövegszerkesztő program segítségével a *veradas* nevű dokumentumot a program alapértelmezett formátumában a források felhasználásával! A dokumentumban ne legyenek felesleges szóközök és üres bekezdések! A dokumentumban alkalmazzon automatikus elválasztást!
- 2. A forrásban hibásan szerepelnek a "*véradás*" részletet tartalmazó szavak. Cserélje ki a hibásan előforduló "*vèradás*" formákat a helyes "*véradás*" formára! Minden előfordulás esetén végre kell hajtani a cserét, a kisbetűs vagy nagybetűs írásmódtól függetlenül.
- 3. Legyen a dokumentum álló tájolású és A4-es lapméretű! Az alsó, felső, bal és jobb margót egységesen 2,1 cm–esre állítsa be!
- 4. Ahol mást nem kér a feladat:
  - a. A dokumentumban 13 pontos Times New Roman (Nimbus Roman) karaktereket használjon!
  - b. A bekezdések igazítása sorkizárt legyen!
  - c. A szövegtörzs bekezdéseiben a sorköz egyszeres, előttük 0 és utánuk 6 pontos térköz legyen!
  - d. A bal és a jobb behúzás maradjon az alapértelmezett 0 cm!
- 5. Készítse el a címek formázását a következőképpen!
  - a. A címekhez 24 pontos betűméretet alkalmazzon, kiskaptális betűstílussal!
  - b. A címek ritkított karakterekkel és a minta szerinti igazítással jelenjenek meg!
  - c. A címeknek legyen világosszürke háttere a minta szerint és 12 pontos térköz legyen előttük, illetve 6 pontos utánuk!
- 6. Szúrja be az első cím utáni bekezdés mellé a *voroskereszt.jpg* képet az oldalarányok megtartásával 4 cm magasságúra méretezve! A képet igazítsa vízszintesen a margóhoz, és függőlegesen a minta szerint helyezze el! A kép és a szöveg távolsága a jobb oldalon 0,5 cm legyen!
- 7. Az első két cím alatti szövegben minden bekezdés első sorának behúzása 1 cm legyen a minta szerint! A többi cím alatti szövegben és a szövegdobozokban az első sor behúzása 0 cm legyen!
- 8. A harmadik cím után a minta szerinti részt formázza meg felsorolásként! A felsorolás bekezdései között 0 pontos térköz legyen! A felsorolást jelző szimbólum egy piros ♥ karakter legyen, ami 0,4 cm-nél található!
- 9. A felsorolás második pontjában található "*TAJ kártya*" kifejezéshez készítsen lábjegyzetet! A lábjegyzet szövegét a forrásban {} jelek között találja. A kész szövegből törölje a {} jeleket és a jelek közti részt! A lábjegyzet szövegét 10 pontos Times New Roman (Nimbus Roman) karakterekkel készítse el és a lábjegyzet dőlt karakterstílusú legyen!

## A feladat folytatása a következő oldalon található.

2011 gyakorlati vizsga

- 10. Biztosítsa, hogy a negyedik cím új oldalon kezdődjön! A minta szerinti szöveget alakítsa kéthasábossá! A szöveg hasábokra osztását és a hasábok közti elválasztó vonalat a minta szerint alakítsa ki! Mindkét hasáb első bekezdésében a szöveg félkövér és középre igazított legyen!
- 11. Az ötödik cím utáni szövegből készítsen el egy 4 sorból és 5 oszlopból álló, középre igazított táblázatot a minta szerint!
  - a. A táblázatban 10 pontos Times New Roman (Nimbus Roman) karaktereket használjon!
  - b. A táblázatot a minta szerint vékony vonallal szegélyezze, az első sor alatt dupla vonal legyen látható!
  - c. Az 1-3. oszlopok szélességét 1,4 cm, a 4-5. oszlopok szélességét 5,8 cm méretűre állítsa!
  - d. Az 1-3. sorok magassága legalább 0,6 cm, a 4. sor magassága legalább 1,2 cm legyen!
  - e. Az 1. sor 1-3. celláját egyesítse!
  - f. A bekezdések után ne legyen térköz! A szöveg tördelése a minta szerinti legyen! Minden tartalmat vízszintesen balra, függőlegesen középre igazítson!
- 12. A második oldalon a minta szerint helyezze el a *mindencsepp.jpg* képet, az arányok megtartásával 10 cm szélességűre átméretezve! A képnek állítson be vékony piros szegélyt! A kép vízszintesen középen, függőlegesen a minta szerint helyezkedjen el!
- 13. A dokumentum végére két szövegdoboz (keret) formájában készítsen tájékoztatót az irányított véradásról!
  - a. Mindkét szövegdoboz 6,8 cm széles legyen, vékony piros szegéllyel! A szövegdobozok magasságát a minta szerint állítsa be!
  - b. A szövegdobozok tartalma 10 pontos, Times New Roman (Nimbus Roman) karakterekkel készüljön!
  - c. A szövegdobozok címe piros és középre igazított, a többi tartalom sorkizárt legyen!
  - d. A szövegdobozok vízszintesen a megfelelő oldali margóhoz, függőlegesen alulra igazítottak legyenek!

40 pont

2011 gyakorlati vizsga

## Minta a Véradás feladathoz:

## Magyar Vöröskereszt

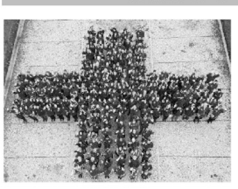

A Magyar Vöröskereszt 1939 óta vesz részt a véradásszervezésben. Éves szinten 11–13 ezer véradóeseményt szervezünk. A véradások szervezése mellett a véradók megbecsülése, a lakosság véradásra buzdítása és a véradás ügyének népszerűsítése is a mi feladatunk. A világ első és egyben legnagyobb humanitárius szervezetének (Nemzetközi Vörőskereszt) tagjaként, 1881 óta segítjük a rászorulókat idehaza és határainkon túl.

Előtt

Véradás előtt fogyasszon bőségesen alkohol-

Olyan ruhát vegyen fel, amely nem szorítja el

Hozza magával személyazonosításra alkal-

mas arcképes igazolványát, TAJ- és lakcím-

A véradásra ne éhgyomorral jöjjön!

mentes folvadékot!

a karját!

kártyáját!

A Magyar Vöröskereszt véradás szervezési tevékenységét az Országos Vérellátó Szolgálattal való szakmai partnerségben végzi. A véradás folyamatában az Országos Vérellátó Szolgálat munkatársai azok, akik leveszik a vért, majd a véradás után elvégzik a kötelező vizsgálatokat és különböző vérkészítményeket állítanak elő. A véradás pontos előfeltételeit is az OVSZ határozza meg szigorú orvos szakmai feltételeknek eleget téve. Az Országos Vérellátó Szolgálatról bővebb információ: www.ovsz.hu

## A VÉRADÁSRÓL

Naponta mintegy 1800 véradót kell t<sup>-1</sup> rendelkezésre műtétekhez, baleseti sérült szoruló betegek kezeléséhez.

Egyetlen véradással három betegen vörösvérsejt- és vérlemezke-koncentrátun gálja, hiszen a kötelező tesztek elvégzése szűrővizsgálat kiterjed a HIV, a Hepatitisz

## KI ADH

- Véradó lehet mindenki, aki:
  - egészségesnek érzi magát
    az adatfelvételhez lakcímkártya, a s
  - az adatetvetenez lakemkatya, a s TAJ kártya<sup>1</sup>, a TAJ számot tartalma feltétlenül szükséges
  - rendelkezik a regisztrációhoz szüks más fényképes igazolvány, lakcímká fénymásolt TAJ kártya szükséges!), met igazoló papír
  - elmúlt 18 éves, de még nincs 65 éve
     testsúlya meghaladja az 50 kilogram
  - testsulya megnaradja az 50 knogram
     a tetoválás és a testékszer nem akadá
  - a terovalas es a testekszer hem akad

<sup>1</sup> színes fénykép vagy fénymásolat is megfelelő

### A VÉRADÁS

#### Után

Pihenjen 5-10 percet a vérvételi ágyon, és karján szorítsa le a vérvétel helyét!

A nyomókötést hagyja fenn legalább 4 órán át!

Ha gyengének érzi magát, feküdjön le és pihenjen amíg jobban nem lesz!

#### BUDAPESTI VÉRELLÁTÓ KÖZPONTOK

| Nyitvatartás |                |                | Név                                  | Cím                               |
|--------------|----------------|----------------|--------------------------------------|-----------------------------------|
| H-P          | 07:00          | 19:00          | Közép-magyarországi RVK Intézeti     | 1113. Budapest, Karolina út 19-21 |
| H-P          | 08:00          | 14:00          | Délpesti Területi Vérellátó Intézeti | 1204. Budapest, Köves út. 2-4     |
| H-Cs<br>P    | 08:00<br>08:00 | 15:00<br>13:00 | Péterfy Területi Vérellátó Intézeti  | 1078. Budapest, Péterfy S. u. 14. |

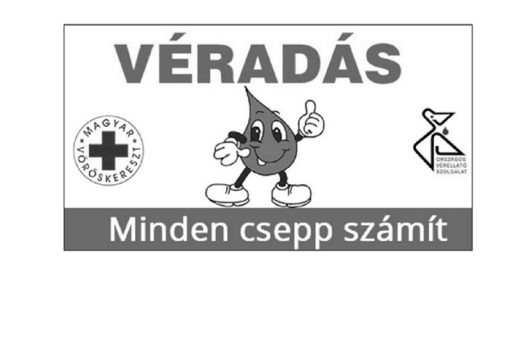

Mi az irányított véradás? A véradás azon formája, amikor célzottan, konkrél beteg részére történik az adományozás. Az OVSZ ebben az esetben kötelezően ahhoz a beteghez juttaja el a vérkészítményt, akit a vérasóportjuk, akkor az adományt egy vérkészítményre szoruló ismeretlen beteg kapja meg

#### Jelentkezés irányított véradásra.

Igazolványainak átadásakor jeleznie kell, hogy irányított véradás formájában szerettne vért adni. Ki kell töltenie egy rendelkező nyilatkozatot. Ehhez szűksége lesz a beteg adataira és a betegget elláló intézmény nevére, városára és osztályára.